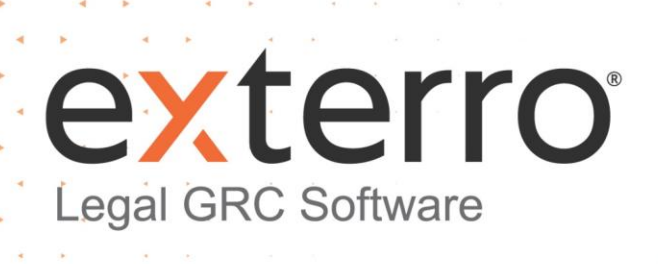

# FTK SUITE 7.6 SP5 – UPGRADE GUIDE

Q

DECEMBER 2023

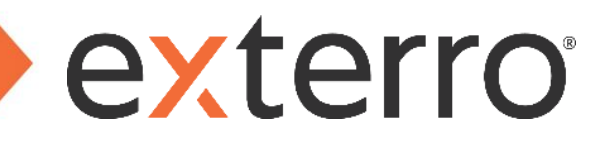

# **Table of Contents**

| Overview                                                           |
|--------------------------------------------------------------------|
| Purpose of the document                                            |
| FTK 7.6 - Patching Process                                         |
| Which components should this patch be applied to?                  |
| Prerequisites                                                      |
| Patch Installation5                                                |
| Database Schema Upgrade7                                           |
| Database Validation                                                |
| Upgrading Database Schema Manually (FTK Central & FTK Enterprise)9 |
| Upgrading Database Schema Automatically (FTK and FTK Lab)12        |
| Site Server Update (FTK Central & FTK Enterprise Installations)13  |
| Updating Site Server                                               |
| New Installation Verification15                                    |
| Contact Exterro                                                    |

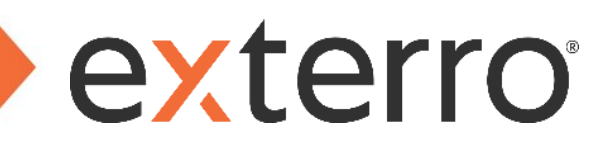

### Overview

Exterro was founded with the simple vision that applying the concepts of process optimization and data science to how companies manage digital information and respond to litigation would drive more successful outcomes at a lower cost. We remain committed to this vision today. We deliver a fully integrated Legal GRC platform that enables our clients to address their privacy, regulatory, compliance, digital forensics, and litigation risks more effectively and at lower costs. We provide software solutions that help some of the world's largest organizations, law enforcement and government agencies work smarter, more efficiently, and support the Rule of Law.

## Purpose of the document

The purpose of this document is to provide users with step-by-step instructions required to initiate the automated installation of the FTK Suite 7.6 SP5 patch.

# FTK 7.6 - Patching Process

#### Which components should this patch be applied to?

- Exterro FTK Suite 7.6 and later.
  - FTK/FTK Lab/FTK Enterprise/FTK Central/FTK Plus
- Exterro AD Connector Service
- Collab
- Distributed Processing Manager
- Processing Engine

#### Warnings:

- The patch must be applied to all components within an environment. Failure to adhere to these requirements may result in unexpected and critical errors.
- The latest Site Server must be installed post-patch to ensure full compatibility with agents.

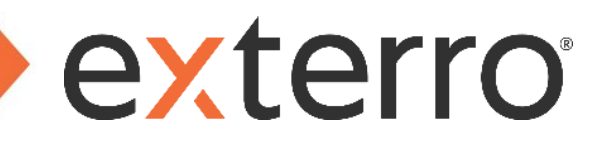

#### **Prerequisites**

The following prerequisites should be ensured to complete the patching process in a seamless manner:

- The latest Windows updates must be installed prior to any patch.
- Restart the environment/instance/computer before you apply the patch. This ensures that all the background processes are stopped before the patch is applied.
- The patch must be executed as an Administrator.
- Ensure FTK Suite 7.6 or 7.6 SP1/SP2/SP3/SP4 has been installed on the target machine before you apply the patch. Patches are cumulative, so users are not required to chronologically install patches and can install the latest patch available (SP5).

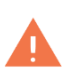

**Warning**: If the User Account Control (UAC) is enabled, all prompts must be agreed to by clicking on **Yes**.

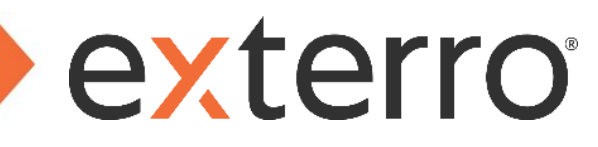

#### **Patch Installation**

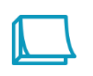

**Note:** Ensure this patch is applied to all machines in the environment. This includes machines with FTK, FTK Lab, FTK Enterprise, FTK Plus or FTK Central as well as any machine being used as a Distributed Processing Manager, Distributed Processing Engine or Externo AD Connector Service.

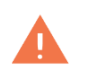

**Warning**: Users are advised to install the patch on all processing engines before any distributed processing managers to avoid any connection issues.

#### Steps:

- 1. Navigate to Forensic\_Tools\_7.6.0\_SP5.exe.
- 2. Right click on the file and select **Run as Administrator**.
  - The prompt below will be displayed, and the executable will begin to extract its contents ready for the patching process to begin.

| AccessData Forensic Tools Patch               |          |        | × |
|-----------------------------------------------|----------|--------|---|
| This will apply the AccessData Forensic Tools | 7.6.0 Pa | tch #5 | 5 |
| Apply Patch                                   |          |        |   |
| Cancel                                        |          |        |   |

- 3. Click Apply Patch.
- 4. Review and accept the EULA. Click Continue.

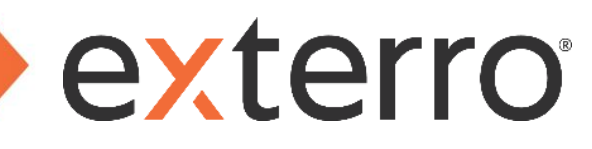

- 5. Click **OK** to begin the patching process.
  - The patching process will begin.
  - During the patching process, users may be prompted to forcefully stop a service which may still be in use.
     It is imperative that these services are stopped to ensure a successful patch.
  - The installer will verify the storage requirements for specific components. Ensure these requirements
    are adhered to and accepted during the installation.

| AccessData Forensic Tools Patc | h                                |          |                      | × |
|--------------------------------|----------------------------------|----------|----------------------|---|
| A                              | ACCESSDATA<br>an exterro company |          |                      |   |
| This will apply the            | AccessData Forensic Tools        | 7.6.0 Pa | tch <mark>#</mark> 3 | 5 |
| COMPLETE                       |                                  |          | _                    |   |
|                                |                                  |          |                      |   |
|                                | Finish                           |          |                      |   |
|                                |                                  |          |                      |   |

The installer will automatically be closed after the patching process is complete.

#### **Notes:**

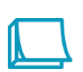

 During this process, the patcher will check for dependencies and other components that require patching. This validation is performed for the components such as AccessData Evidence Processing Engine, Exterro Forensic Tools, Exterro FTK Plus, etc. Users must ensure this patch installer is run on distributed machines.

• It is recommended to restart the system once the patching process is completed.

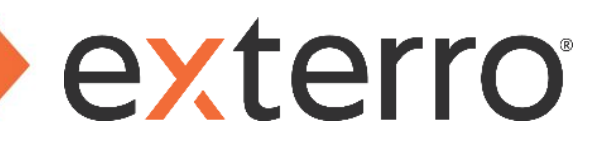

#### Database Schema Upgrade

Once the 7.6 SP5 patch has been installed on all related components, users are required to update the schema of their existing application database/cases.

Database schema upgrades will be completed automatically for users running FTK and FTK Lab, once the application has been opened post patch installation.

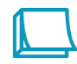

**Note:** Before attempting any validations and upgrades, it is important to ensure the Externo Self Host Service has been stopped. This can be done using Windows Services. Once validations and the upgrade have completed, users can start the service again.

- Users of FTK Central or FTK Enterprise are advised to refer to the <u>Upgrading Database Schema Manually</u> section (FTK Central and FTK Enterprise).
- Users of FTK or FTK Lab are advised to refer to the <u>Upgrading Database Schema Automatically section (FTK</u> and FTK Lab).

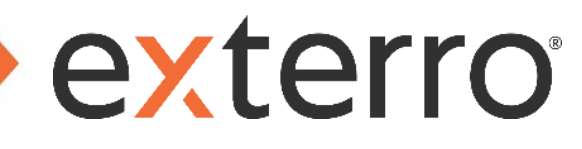

**Database Validation** 

#### Steps:

- 1. On the application server, navigate to the Forensic Tools "bin" folder.
  - <Drive:>\Program Files\AccessData\Forensic Tools\7.6\bin
- 2. Open **DBConfig.exe** as an Administrator.
- 3. Locate and click on the existing database that is being used.

| ault | Configuration Name | Platform             | Host                 | Database           | Schema Version             | Case Schema Versio                  |
|------|--------------------|----------------------|----------------------|--------------------|----------------------------|-------------------------------------|
|      | Default            | Microsoft SQL Server | WIN-AREKTD3S00P      | ADG                | 7.1.63.0                   |                                     |
|      |                    |                      |                      |                    |                            |                                     |
|      |                    |                      |                      |                    |                            |                                     |
|      |                    |                      |                      |                    |                            |                                     |
|      |                    |                      |                      |                    |                            |                                     |
|      |                    |                      |                      |                    |                            |                                     |
|      |                    |                      |                      |                    |                            |                                     |
|      |                    |                      |                      |                    |                            |                                     |
|      |                    |                      |                      | Validate           | Update Database            | Execute Scripts                     |
| Ad   | ld Configuration   | Edit Configuration   | Delete Configuration | Validate<br>Backup | Update Database<br>Restore | Execute Scripts<br>Add Windows User |

- 7. Click Validate.
- 8. Click Check Common Options.
- 9. Select an Authentication Mode.
- 10. Click Validate.
  - Database Validate Successful should appear.

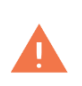

**Warning**: Do not proceed if successful message is not displayed. Do inform Exterro team with an unsuccessful validation message to <a href="mailto:support@exterro.com">support@exterro.com</a>.

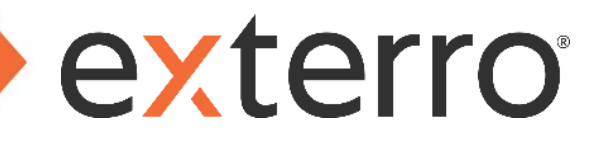

Upgrading Database Schema Manually (FTK Central & FTK Enterprise)

#### Steps:

1. If the AccessData Database Configuration Tool window isn't already open, open DBConfig.exe as

Administrator.

- <Drive:>\Program Files\AccessData\Forensic Tools\7.6\bin
- 2. If a desired database is not already listed, click Add Configuration.
- 3. Complete the following, then click **Connect**:
  - Database Type: MSSQL or Postgres
  - Server Name : Port: Database location in the format host:port (Port is only needed when using a nondefault port).

|                                                 | _      |
|-------------------------------------------------|--------|
| Configuration Name Default                      | _      |
| Database Type Postgres                          | ~      |
| Server Name : Port localhost                    | ~      |
| Database Name / SID ADG                         |        |
| Database Schema ADG7x1                          |        |
| Authentication Mode AccessData Default Password | $\sim$ |
|                                                 |        |
| Create Database                                 |        |
| Authentication Mode Database Authentication     | $\sim$ |
| System User postgres                            |        |
| System Password                                 |        |
| ✓ Install WordNet Cloud Install                 |        |
| Application Admin Administrator                 |        |
|                                                 |        |
| Confirm Password                                |        |
|                                                 |        |
| Transfer From                                   |        |
| Version AccessData Database 7.1                 | $\sim$ |
|                                                 |        |
| Connect Cancel                                  |        |

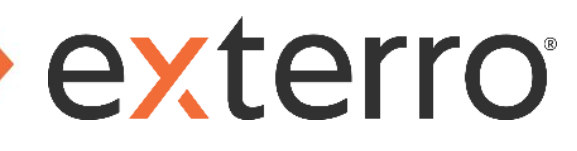

4. Highlight a desired database and click **Update Database**.

| 📒 Acc        | – 🗆 X              |                      |                        |                 |                 |                     |               |  |
|--------------|--------------------|----------------------|------------------------|-----------------|-----------------|---------------------|---------------|--|
| Default      | Configuration Name | Platform             | Host                   | Database        | Schema Version  | Case Schema Version |               |  |
| $\checkmark$ | Default            | Microsoft SQL Server | ADG 7.1.104.0 7.1.92.0 |                 | ADG 7.1.104.0   |                     | ADG 7.1.104.0 |  |
|              |                    |                      |                        |                 |                 |                     |               |  |
|              |                    |                      |                        |                 |                 |                     |               |  |
|              |                    |                      |                        |                 |                 |                     |               |  |
|              |                    |                      |                        |                 |                 |                     |               |  |
|              |                    |                      |                        |                 |                 |                     |               |  |
|              |                    |                      |                        | Validate        | Update Database | Execute Scripts     |               |  |
| Ad           | d Configuration    | Edit Configuration   | Delete Configuration   | Backup          | Restore         | Add Windows User    |               |  |
|              | View log           |                      |                        | Fix Family View | Migrate Data    | Create Master Proc  |               |  |
|              |                    |                      |                        |                 |                 |                     |               |  |

5. Select a backup path, set an authentication mode, and click Update.

**Note:** The account running the database service must have full permissions to the selected Backup Path. If Exterro Forensic Tools is installed on a different server than the database, the Backup Path must be a UNC path that both the Forensic Tools Server and Database Server can access.

| Backup path C:\Us    | ers \Administrator \Desktop \DBBacku |
|----------------------|--------------------------------------|
| The path must exist  |                                      |
| Evidence Database, e | .g. ADG                              |
| Authentication Mode  | Database Authentication $\sim$       |
| System User          | postgres                             |
| System Password      |                                      |
|                      |                                      |
| 🔲 Paaluus Aaaliaatia | Detelores (Decomposided)             |
|                      | I Databases (Recommended)            |
| Server Name localho  | st Port -1 User                      |
|                      |                                      |
| Authentication Mode  | Windows Authentication V Password    |
| Authentication Mode  | Windows Authentication V Password    |
| Authentication Mode  | Windows Authentication V Password    |

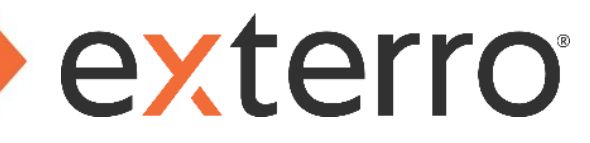

6. After the update completes, ensure the **Default** box is checked next to the entry for a desired database and the

Schema Version is 7.1.104.0 and Case Schema Version is 7.1.105.0.

| UUIL | Configuration Name<br>Default | Platform<br>Postgre SQL | Host<br>win-61ok9himc7j | Database<br>ADG | Schema Version<br>7.1.104.0 | Case Schema Version<br>7.1.105.0 |
|------|-------------------------------|-------------------------|-------------------------|-----------------|-----------------------------|----------------------------------|
|      |                               |                         |                         | Validate        | Update Database             | Execute Scripts                  |
|      |                               |                         |                         |                 |                             |                                  |
| Add  | Configuration                 | Edit Configuration      | Delete Configuration    | Backup          | Restore                     | Add Windows User                 |

7. Close the AccessData Database Configuration Tool window and reboot the computer.

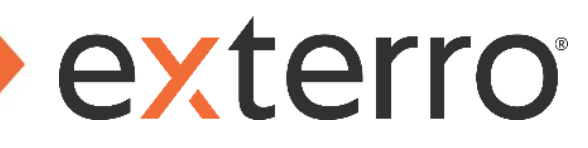

Upgrading Database Schema Automatically (FTK and FTK Lab)

Users that do not follow the <u>manual process</u> of upgrading the database schema using DBConfig can follow the steps below.

#### Steps:

- 1. Open FTK, FTK Lab or FTK Enterprise.
- 2. Enter administrator login credentials.
  - A database schema upgrade prompt will appear.

| Please confirm                                                                                                    |                                                        | ×                                         |
|----------------------------------------------------------------------------------------------------|--------------------------------------------------------|-------------------------------------------|
| Your Database needs to be updated to we<br>Updating will mean older versions of Lab<br>products will no longer work with this da<br>update now? | ork with this ver<br>and other comp<br>tabase. Would y | sion of Lab.<br>vatible AD<br>you like to |
|                                                                                                    | <u>Y</u> es                                            | No                                        |

- 3. Click Yes.
- 4. Enter the database administrator login credentials and click OK.
  - The database schema upgrade will begin. The application may look like it has crashed but it is currently waiting for the database schema upgrade to complete.

| Please Authenticate                                                 | × |  |  |  |  |  |  |
|---------------------------------------------------------------------|---|--|--|--|--|--|--|
| Please enter your database administrative username<br>and password: |   |  |  |  |  |  |  |
| Username: (e.g., "postgres" for PostgreSQL)<br>sa                   |   |  |  |  |  |  |  |
| Password:                                                           |   |  |  |  |  |  |  |
| OK Cancel                                                           |   |  |  |  |  |  |  |

5. When the database schema has been upgraded, the application will responsive and available to use.

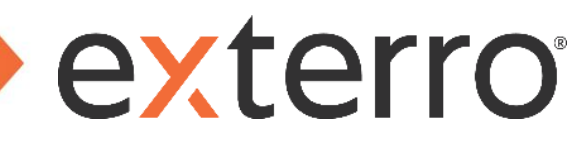

#### Site Server Update (FTK Central & FTK Enterprise Installations)

The patching process will not update the existing Site Server installation and as a result users may face compatibility issues with agents.

**Updating Site Server** 

The following steps must be followed on all machines running a Site Server:

#### Steps:

- 1. Uninstall the Site Server using Add or Remove Programs in System Settings.
- 2. Navigate to the Site Server Results directory.
  - Delete the contents of this folder.
- 3. Navigate to AccessData\_Site\_Server.exe.
  - The latest Site Server can be downloaded <u>here</u>.
- 4. Right click on the file and select **Run as Administrator**.

| Exterro Site Server - InstallSi | hield Wizard X                                                                                                    |
|---------------------------------|----------------------------------------------------------------------------------------------------|
|                                 | Welcome to the InstallShield Wizard for<br>Exterro Site Server                                                        |
| exterro<br>@FTK 8.0             | The InstallShield(R) Wizard will allow you to modify, repair, or remove Exterro Site Server. To continue, click Next. |
|                                 | < Back Next > Cancel                                                                                                  |

5. Click Next.

### FTK SUITE 7.6 SP5 – UPGRADE GUIDE

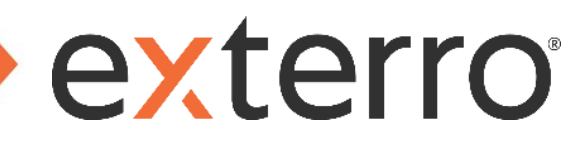

- 6. Review and accept the EULA. Click Next.
- 7. Select the installation directory used prior to uninstalling.
- 8. Select the Specific User Account and enter the required credentials.
- 9. Click Next.
- 10. Click Install.
- 11. Click Finish.
- 12. Open the Site Server Configurator.
- 13. Enter the PostgreSQL System Password.
- 14. Reselect the desired Results folder using the file explorer (...).
  - Alternatively, add/delete a trailing backslash \ at the end of the path.
- 15. Click Apply.
  - The service must restart, any working jobs may have to be restarted.
- 16. Click OK.
  - It is recommended to reboot the system once the installation has been completed.

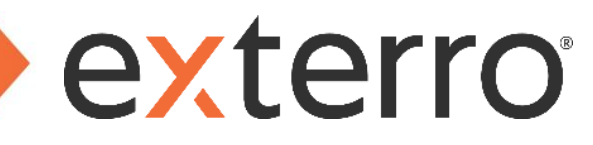

#### **New Installation Verification**

Once the installation is completed, users can confirm the new version installation by viewing the new version number on the title bar of the application window (as highlighted in the image shown below).

You are recommended to check for the installed version of the respective application from the Control Panel.

| KTK Enterprise Version: 7.6.0. |          |     |     |          |   |      |     |  |
|--------------------------------|----------|-----|-----|----------|---|------|-----|--|
| File                           | Database | Cas | se. | Tools    | Μ | lana | ige |  |
| Databases Ca                   |          |     |     |          |   |      |     |  |
| Host                           | t        |     | Us  | er       |   |      | Na  |  |
| Defa                           | ultt     |     | ad  | lministr |   | *    | De  |  |

Additionally, please ensure both **Schema Version** has been updated to **7.1.104.0** and **Case Schema Version** has been updated to **7.1.105.0** within DBConfig.

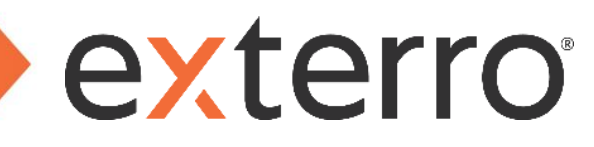

### **Contact Exterro**

If you have any questions, please refer to this document, or any other related materials provided to you by Externo. For usage questions, please check with your organization's internal application administrator. Alternatively, you may contact your Externo Training Manager or other Externo account contact directly.

For technical difficulties, support is available through <a href="mailto:support@exterro.com">support@exterro.com</a>.

Contact: Exterro, Inc. 2175 NW Raleigh St., Suite 400 Portland, OR 97210. Telephone: 503-501-5100 Toll Free: 1-877-EXTERRO (1-877-398-3776) Fax: 1-866-408-7310 General E-mail:info@exterro.com Website: www.exterro.com

Information in this document is subject to change without notice. No part of this document may be reproduced or transmitted in any form or by any means, electronic or mechanical, for any purpose, without the express written permission of Externo, Inc. The trademarks, service marks, logos or other intellectual property rights of Externo, Inc and others used in this documentation ("Trademarks") are the property of Externo, Inc and their respective owners. The furnishing of this document does not give you license to these patents, trademarks, copyrights or other intellectual property except as expressly provided in any written agreement from Externo, Inc.

The United States export control laws and regulations, including the Export Administration Regulations of the U.S. Department of Commerce, and other applicable laws and regulations apply to this documentation which prohibits the export or re-export of content, products, services, and technology to certain countries and persons. You agree to comply with all export laws, regulations and restrictions of the United States and any foreign agency or authority and assume sole responsibility for any such unauthorized exportation.

You may not use this documentation if you are a competitor of Exterro, Inc, except with Exterro Inc's prior written consent. In addition, you may not use the documentation for purposes of evaluating its functionality, or for any other competitive purposes.

If you have any questions, please contact Customer Support by email at <u>support@exterro.com</u>.